## **CORES for Medical Students**

Basics: CORES will be Read Only for Medical Students for the present. This may change later. Also CORES is not actively in use by all services. The number of service is expanding.

| To access CORES: Yo | ou may have a button | on your button bar. | If not go to |
|---------------------|----------------------|---------------------|--------------|
| VIEW on your menu   | bar and select CORES | Handoff.            |              |

Then Select your main team such Family Medicine or Internal Medicine

Then select your sub-team if your service has one and then click VIEW PATIENT LIST

| Internal Medicine -           |          | None Selected 🛺 🔍 View Patient List |  |  |  |
|-------------------------------|----------|-------------------------------------|--|--|--|
| Jnit: MCC1 Select your teams: |          |                                     |  |  |  |
| (letter): A                   | CDEF     | G Select All Unselect All           |  |  |  |
| FIN                           | Age      | Internal Medicine - Team 1          |  |  |  |
| ▼ \$                          | × 🗧      | Internal Medicine - Team 2          |  |  |  |
| 1076793                       | 35 Years |                                     |  |  |  |
| 1076793                       | 35 Years | Internal Medicine - Team 3          |  |  |  |

To enter the patient chart click on the patient name.

To enter the hand off tool to read the teams CORES notes click on the FIN number of the patient.

|               | <u> </u> | *       | - 🜩 |
|---------------|----------|---------|-----|
| BIGHAM, WILLI |          | 1076793 |     |

FIN

Patient Name

To print a list of patients with their details select PRINT REPORT and choose the format for your team. Each team uses a different format. Please discuss with your resident the best format.

| Add Patient 🗸     | 🗁 Print Report 🗸 🐋 Sign Out 🗸 |
|-------------------|-------------------------------|
| FIN               | Print Propert:                |
| × \$              | Circuit Demant                |
| <b>71097561</b> C | Signout Report                |
| <b>1401067</b> 3  | Anesthesia Report             |
|                   | ·                             |
| <b>1707448</b> M  | Critical Care Report          |
| <b>2518440</b> 04 | ICII Report                   |
| <b>M</b>          |                               |
| <b>55550900</b> 5 | OB Report                     |
| <b>1745682</b> 05 |                               |
|                   | Summary Report                |
| <b>4090960</b> 06 | Surgery Penert                |
| <b>4604200</b> 79 | Surgery Report                |
|                   | + Show All Reports            |
| <b>71747321</b> 7 |                               |

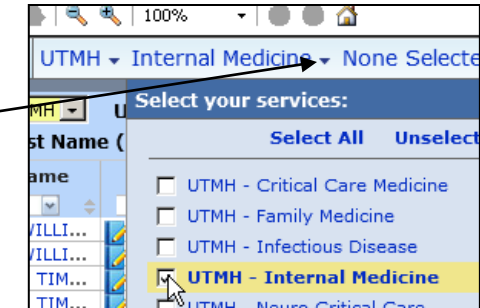

CP